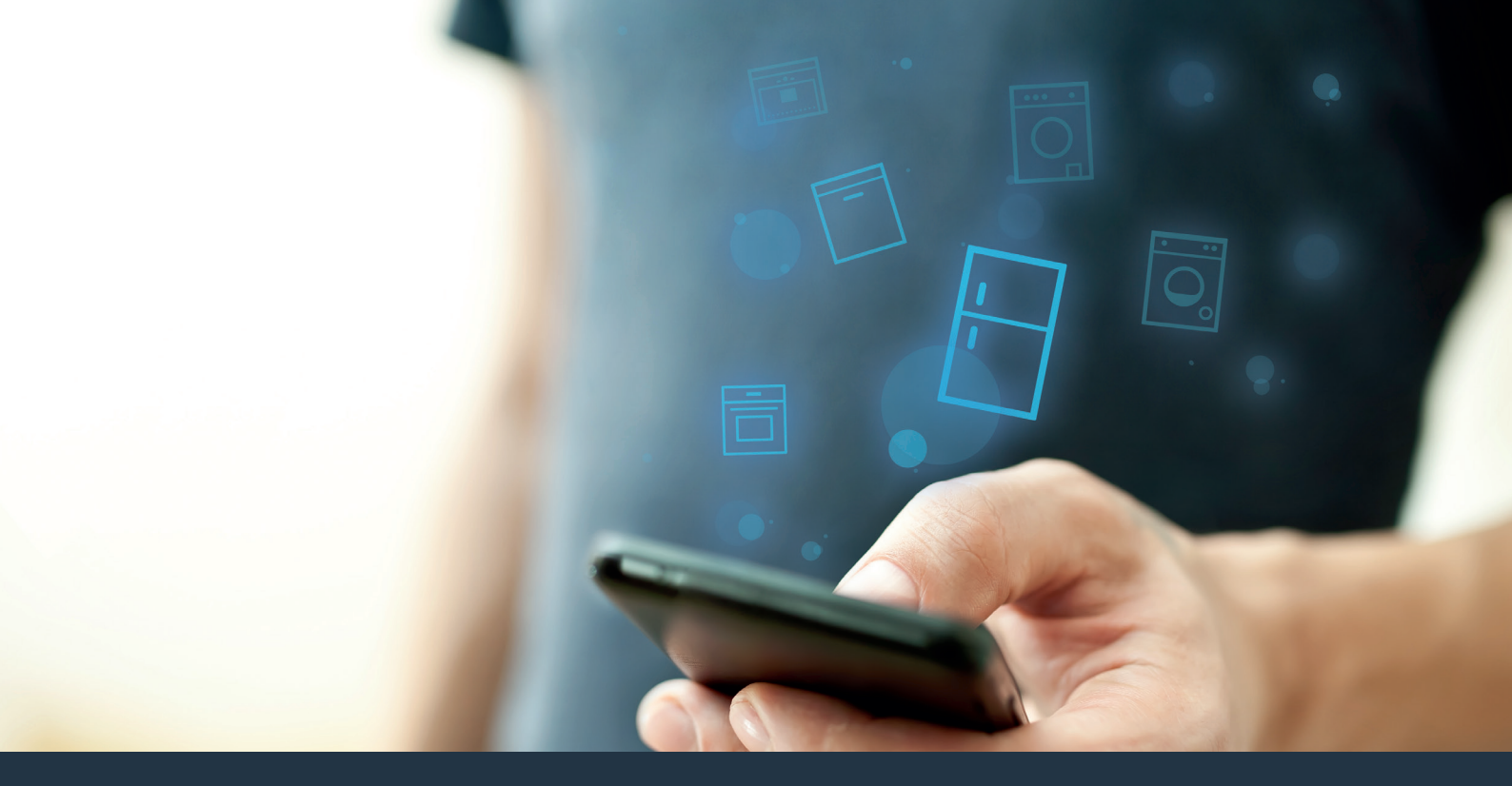

### Verbind uw koelapparaat – met de toekomst.

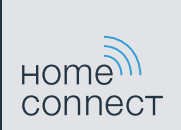

#### Haal nu met Home Connect het beste uit uw koelapparaat.

Met Home Connect kunt u voortaan met uw smartphone een blik in uw koelapparaat werpen – ongeacht waar u zich bevindt. Op de volgende pagina's leest u hoe u uw koelapparaat met de geavanceerde Home Connect app verbindt en profiteert van vele andere voordelen. Alle belangrijke informatie over Home Connect kunt u vinden op **www.home-connect.com** 

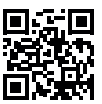

#### Wat heeft u nodig om uw koelapparaat met Home Connect te verbinden?

- Uw smartphone of tablet is uitgerust met de actuele versie van het besturingssysteem.
- U heeft ontvangst in een thuisnetwerk (WLAN) op de opstellingsplaats van het koelapparaat.
  Naam en wachtwoord van uw thuisnetwerk (WLAN):

Netwerknaam (SSID): .....

Wachtwoord (key): .....

- Het thuisnetwerk is met het internet verbonden en de WLAN-functie is geactiveerd.
- Uw koelapparaat is uitgepakt en aangesloten.

**Stap 1:** Configureer de Home Connect app

A Open op uw smartphone of tablet de App Store (Apple-apparaten) of Google Play Store (Android-apparaten).

Voer in de Store het zoekbegrip "Home Connect" in.

Selecteer de Home Connect app en installeer deze op uw smartphone of tablet.

Start de app en stel uw Home Connect toegang in. De app leidt u daarbij door het aanmeldproces. D Noteer vervolgens uw e-mailadres en wachtwoord.

Home Connect toegangsgegevens:

E-mail: Wachtwoord:

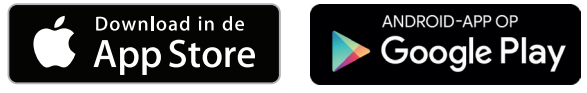

Controleer de beschikbaarheid op www.home-connect.com

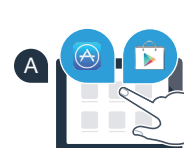

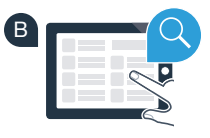

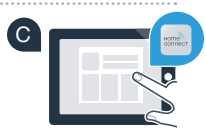

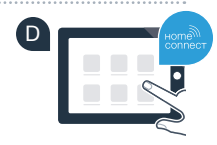

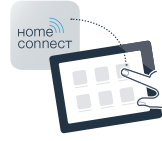

# Stap 2 (eerste ingebruikneming): Verbind uw koelapparaat met uw thuisnetwerk (WLAN)

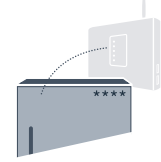

A Steek de stekker van het koelapparaat volgens de meegeleverde gebruiksaanwijzing in het stopcontact. In uw apparaat is een WLAN-ontvanger geïntegreerd.

Schakel uw apparaat in en wacht ten minste 2 minuten totdat de interne initialisatie van het apparaat is voltooid.

Controleer of uw thuisnetwerk-router over een WPS-functie (automatische verbinding) beschikt. (Informatie hierover vindt u in de handleiding van uw router.)

Of

Heeft uw router een WPS-functie (automatische verbinding)?

Heeft uw router een WPS-functie? Ga dan verder met stap 2.1 – Automatische verbinding (WPS). Uw router beschikt niet over een WPS-functie of u weet het niet? Ga dan verder met stap 2.2 – Handmatige verbinding (professionele modus).

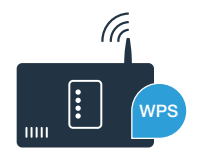

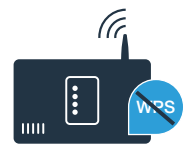

### Stap 2.1: Automatische verbinding van uw koelapparaat met uw thuisnetwerk (WLAN)

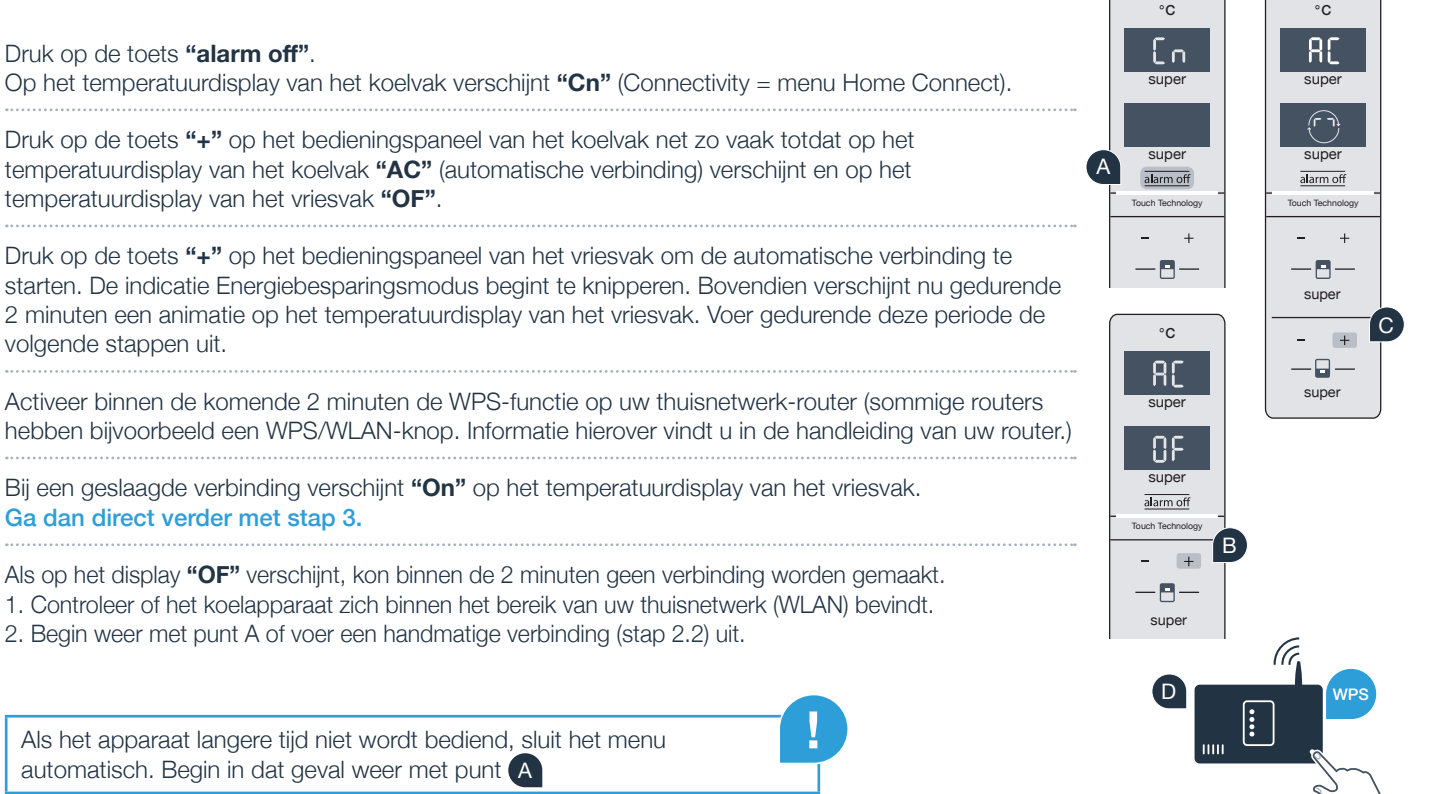

Druk op de toets "+" op het bedieningspaneel van het koelvak net zo vaak totdat op het temperatuurdisplay van het koelvak "AC" (automatische verbinding) verschijnt en op het temperatuurdisplav van het vriesvak "OF"

Druk op de toets "alarm off".

Druk op de toets "+" op het bedieningspaneel van het vriesvak om de automatische verbinding te starten. De indicatie Energiebesparingsmodus begint te knipperen. Bovendien verschijnt nu gedurende 2 minuten een animatie op het temperatuurdisplay van het vriesvak. Voer gedurende deze periode de volgende stappen uit.

Activeer binnen de komende 2 minuten de WPS-functie op uw thuisnetwerk-router (sommige routers hebben bijvoorbeeld een WPS/WLAN-knop. Informatie hierover vindt u in de handleiding van uw router.)

Bij een geslaagde verbinding verschijnt "On" op het temperatuurdisplay van het vriesvak. Ga dan direct verder met stap 3.

Als op het display "OF" verschiint, kon binnen de 2 minuten geen verbinding worden gemaakt.

1. Controleer of het koelapparaat zich binnen het bereik van uw thuisnetwerk (WLAN) bevindt.

2. Begin weer met punt A of voer een handmatige verbinding (stap 2.2) uit.

Als het apparaat langere tijd niet wordt bediend, sluit het menu automatisch. Begin in dat geval weer met punt

#### Stap 2.2: Handmatige verbinding van uw koelapparaat met uw thuisnetwerk (WLAN)

De meeste WLAN-routers hebben een WPS-functie. Als de aanwezige WLAN-router hier niet over beschikt of als dit niet bekend is. kunt u het koelapparaat ook handmatig met het thuisnetwerk verbinden.

Op het temperatuurdisplay van het koelvak verschijnt "Cn" (Connectivity = menu Home Connect). Druk op de toets "+" op het bedieningspaneel van het koelvak net zo vaak totdat op het temperatuurdisplay van het koelvak "SA" (handmatige verbinding) verschijnt en op het temperatuurdisplav van het vriesvak "OF".

Druk op de toets "+" op het bedieningspaneel van het vriesvak. Het apparaat is nu klaar voor de handmatige verbinding.

De indicatie Energiebesparingsmodus begint te knipperen. Bovendien verschijnt nu gedurende 2 minuten een animatie op het temperatuurdisplay van het vriesvak. Voer gedurende deze periode de volgende stappen uit.

Uw koelapparaat heeft nu ten behoeve van de datatransmissie een eigen WLAN-netwerk met de netwerknaam (SSID) "HomeConnect" geconfigureerd, waartoe u met uw smartphone of tablet toegang kunt krijgen.

Ga daarvoor naar het menu met algemene instellingen van uw smartphone of tablet en open de WLAN-instellingen.

Druk op de toets "alarm off".

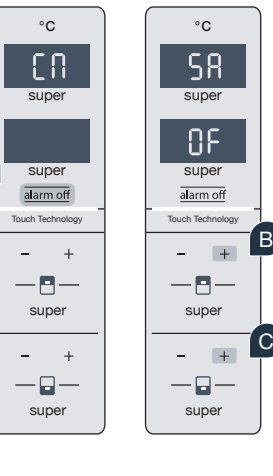

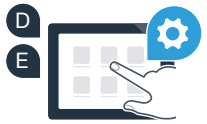

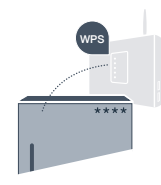

Maak met uw smartphone of tablet verbinding met het WLAN-netwerk (SSID) "HomeConnect" (het WLAN-wachtwoord [kev] luidt "HomeConnect"). De verbindingsprocedure kan tot wel 60 seconden duren!

Nadat de verbinding tot stand is gebracht, opent u de Home Connect app op uw smartphone of tablet. (G

De app zoekt nu enkele seconden naar uw koelapparaat. Wanneer het koelapparaat werd gevonden, voert u de netwerknaam (SSID) en het wachtwoord (kev) van uw thuisnetwerk (WLAN) in de desbetreffende velden in.

Druk vervolgens op "Naar huishoudelijke apparaten sturen".

Bij een geslaagde verbinding verschijnt "On" op het display. Ga dan verder met stap 3.

Op het display verschijnt "OF". Er kon binnen de 5 minuten geen verbinding worden gemaakt. Controleer of het koelapparaat zich binnen de reikwijdte van het thuisnetwerk (WLAN) bevindt en herhaal de procedure zo nodiq.

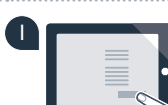

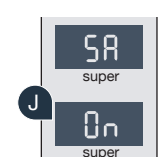

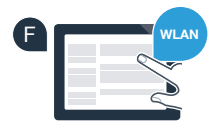

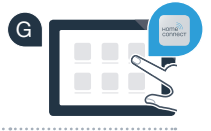

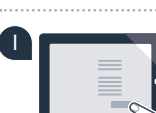

## **Stap 3:** Verbind uw koelapparaat met de Home Connect app

Zorg dat de app actief is op uw mobiele apparaat!

Druk op de toets **"alarm off"**. Op het temperatuurdisplay van het koelvak verschijnt **"Cn"** (Connectivity = menu Home Connect).

Druk op de toets "+" op het bedieningspaneel van het koelvak net zo vaak totdat op het temperatuurdisplay van het koelvak "PA" verschijnt en op het temperatuurdisplay van het vriesvak "OF".

Druk op de toets "+" op het bedieningspaneel van het vriesvak om het apparaat met de app te verbinden.

De indicatie Energiebesparingsmodus begint te branden. Bovendien verschijnt er een animatie op het temperatuurdisplay van het vriesvak.

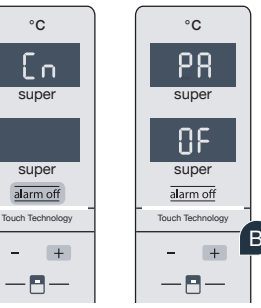

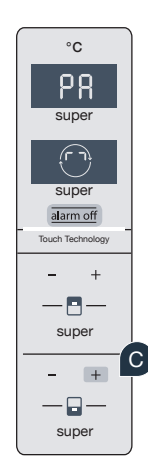

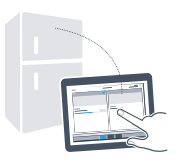

- Neem uw mobiele apparaat ter hand. Volg de laatste aanwijzingen van de app op om de procedure af te sluiten.
  - Als het koelapparaat niet automatisch wordt weergegeven, druk dan in de app op "Huishoudapparaten zoeken" en daarna op "Huishoudapparaat verbinden".
- Bij een geslaagde verbinding verschijnt **"PA"** op het temperatuurdisplay van het koelvak en **"On"** op het temperatuurdisplay van het vriesvak. U heeft uw koelapparaat succesvol met uw app verbonden.

**Verbinding mislukt:** Controleer of uw smartphone of tablet zich in het thuisnetwerk (WLAN) bevindt. Herhaal zo nodig de procedures in stap 3. Als op het temperatuurdisplay van het vriesvak **"Er"** verschijnt, zet u de Home Connect instellingen terug. (Let op: daarbij worden alle Home Connect instellingen teruggezet.) Meer informatie over het terugzetten en verdere tips vindt u in de gebruiksaanwijzing.

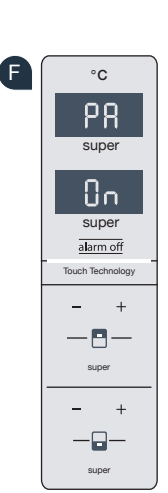

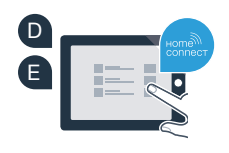

## Camera's activeren

Wanneer uw koelapparaat met het thuisnetwerk (WLAN) en met de Home Connect app is verbonden, kunt u de camera's activeren:

#### Druk op de toets **"alarm off"**. Op het temperatuurdisplay van het koelvak verschijnt **"Cn"**.

- B Druk op de toets "+" op het bedieningspaneel van het koelvak net zo vaak totdat op het temperatuurdisplay van het koelvak "CA" verschijnt en op het temperatuurdisplay van het vriesvak "OF".
- O Druk op de toets "+" op het bedieningspaneel van het vriesvak.
- D Op het temperatuurdisplay van het vriesvak verschijnt **"On"** en de indicatie Energiebesparingsmodus brandt. De camera's zijn nu geactiveerd.

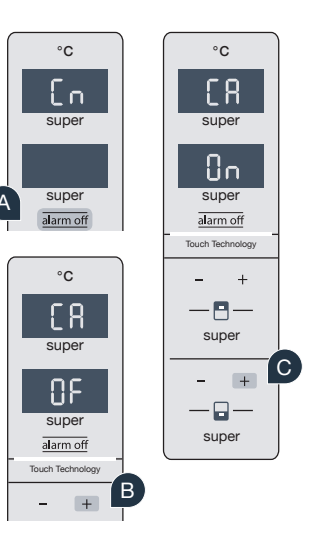

**Aanwijzing:** Als de camera's zijn geactiveerd en u met de app vaak de inhoud van het koelapparaat opvraagt, vindt er een verhoogde gegevensoverdracht plaats.

## Camera's deactiveren

- A Druk op de toets "alarm off". Op het temperatuurdisplay van het koelvak verschijnt "Cn".
   B Druk op de toets "+" op het bedieningspaneel van het koelvak net zo vaak totdat op het temperatuurdisplay van het koelvak "CA" verschijnt en op het temperatuurdisplay van het vriesvak "On".
  - Druk op de toets "+" op het bedieningspaneel van het vriesvak.
- D Op het temperatuurdisplay van het vriesvak verschijnt **"OF"** en de indicatie Energiebesparingsmodus brandt. De camera's zijn nu gedeactiveerd.

### Uw veiligheid – onze hoogste prioriteit.

#### Gegevensbescherming:

De uitwisseling van gegevens vindt altijd gecodeerd plaats. Home Connect voldoet aan de hoogste veiligheidsstandaarden en de app is TÜV Trust IT gecertificeerd. Meer informatie over het onderwerp gegevensbescherming vindt u op www.home-connect.com

#### Apparaatveiligheid:

Houd voor het veilig gebruik van uw apparaat met Home Connect functie a.u.b. de veiligheidsinstructies aan zoals vermeld in de handleiding van het apparaat.

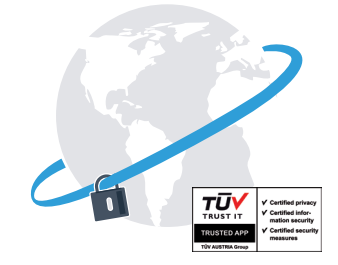

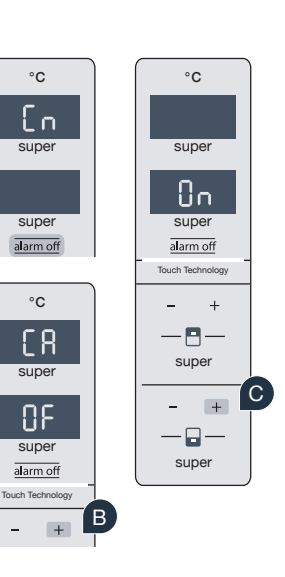

Geniet van de vrijheid om het dagelijks leven volgens uw eigen ideeën vorm te geven.

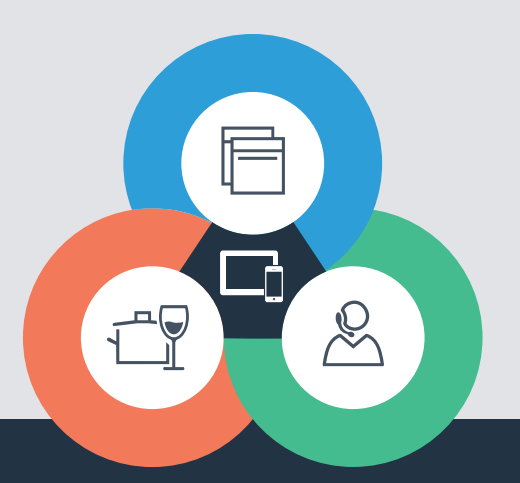

Heeft u vragen of wilt u contact opnemen met de Home Connect Service hotline? Kijk dan op www.home-connect.com

#### Home Connect is een service van Home Connect GmbH

Apple App Store en iOS zijn handelsmerken van Apple Inc. Google Play Store en Android zijn handelsmerken van Google Inc. Wi-Fi is een handelsmerk van de Wi-Fi Alliance Het TÜV-zegel is gebaseerd op een certificering van de TÜV TRUST IT GmbH Ondernemingsgroep TÜV AUSTRIA

8001021448